# **遠州鉄道空港直行バス「**e-wing」 ~新予約システム操作マニュアル~

#### 目次

| 1. | 新規でバスの予約をするには?       | • | • | • | 3  |
|----|----------------------|---|---|---|----|
| 2. | 予約した内容を変更、または取消するには? | • | • | • | 10 |
| 3. | その他、会員登録後に利用できる機能は?  | • | • | • | 14 |
| 4. | 注意事項とお願い             | • | • | • | 18 |

今回のシステム更新により、お客様の会員登録、インターネットによる予約内容の変更・取 消が可能となります。

会員登録をされたお客様は、これまでご予約の度に毎回ご入力いただいていた氏名、電話番 号、住所などの会員情報が自動的に画面に表示されるようになりますので、いっそう手軽にバ スをご予約いただくことが可能となります。

また、これまでお電話でしか受け付けることのできなかった、ご予約の変更や取消について も、インターネット上から簡単にご登録いただくことが可能となります。

ご予約受付時間も、出発前日の 17:00 までという時間帯から、出発前日の 19:00 までへと延 長し、急遽お決まりの出張やご旅行予定の変更などにも対応することができるようになりまし た。

運行開始からたくさんのお客様にご利用いただきながらも、お応えできなかった内容につい て、今回わずかではありますが実現することができました。是非「新予約サイト」をご利用い ただくとともに、今後とも遠鉄の中部国際空港直行バス「e-wing」をご愛顧いただきますよう よろしくお願い申し上げます。

### (トップ画面)

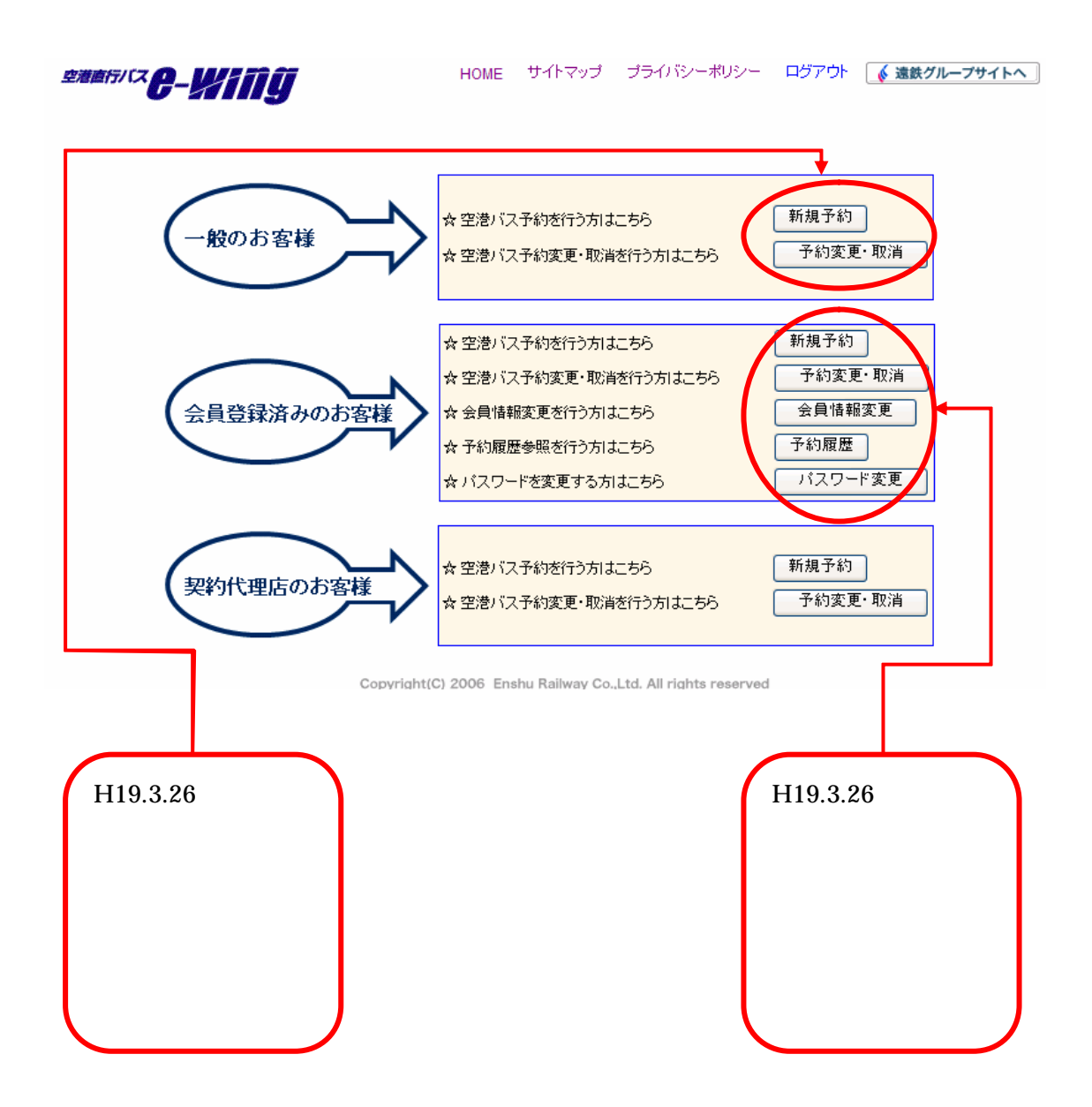

# <u>1、新規でバスの予約をするには?</u>

予約日の選択

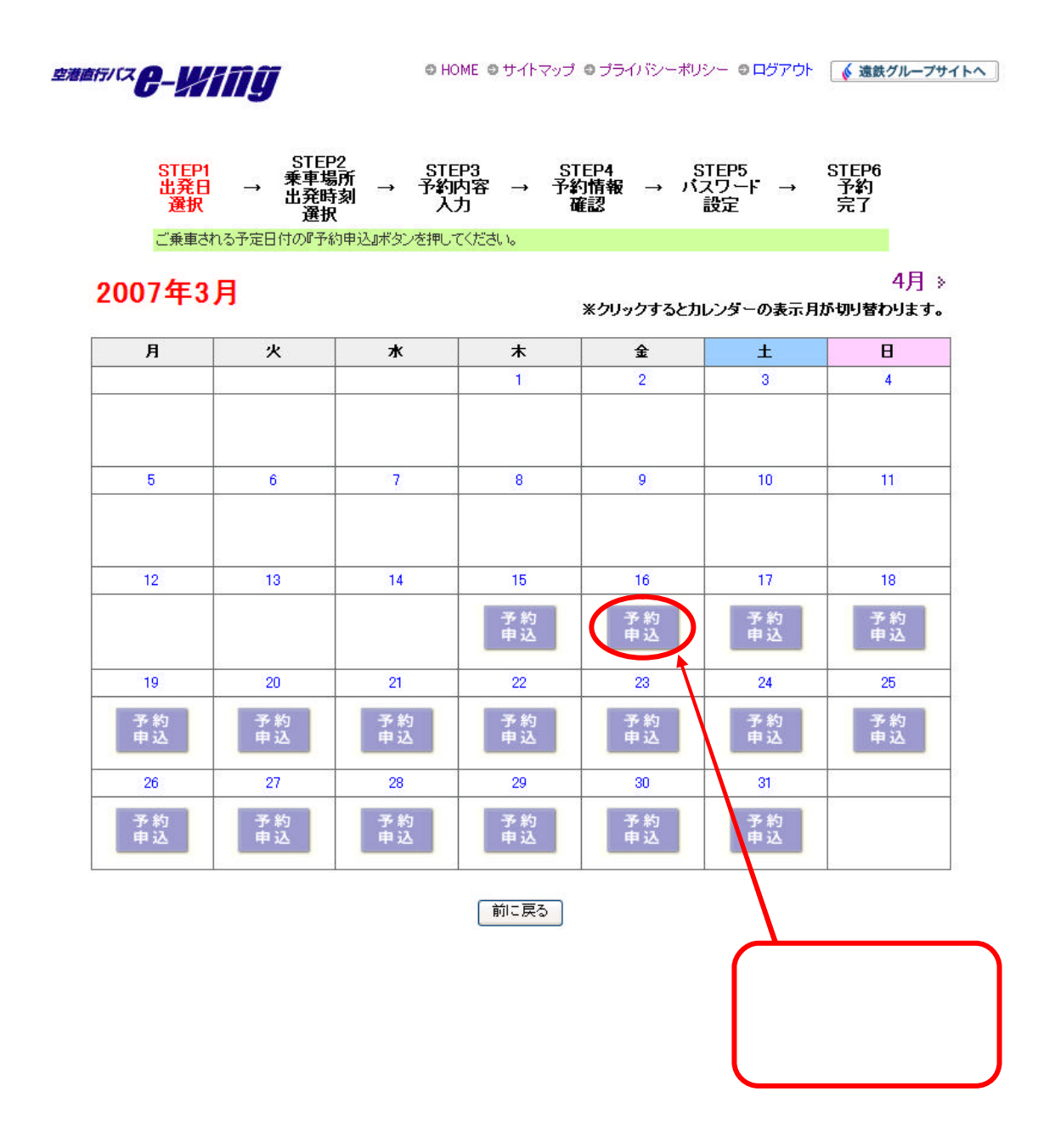

乗車場所の選択 ◎ HOME ◎ サイトマップ ◎ ブライバシーポリシー ◎ ログアウト ( 塗鉄グループサイトへ ) 空港直行/スターメバゴロ STEP2 乗車場所 出発時刻 STEP1 出発日 選択 STEP3 予約内容 STEP4 予約情報 確認 STEP5 バスワード 設定 STEP6 予約 完了  $\rightarrow$ えカ 選択 予約情報 乗車場所をお選びべださい。 お選びいただいた乗車場所の出発時刻と運行情報、空港到着時刻が表示されます。 ダイヤ番号が決まりましたら、空港到着時間の左側にある『選択』ボタンを押し、予約内容入力画面にお進みください。 出発日: 2007/03/16(金) 乗車場所: ○掛川IC ○磐田に ○東名浜松北 掛川IC、轄田IC、高丘駐車場、浜松西IC 乗車のお客 横は、駐車場をご利用、ただけます。 駐車場のご利用: 2人につき1台(1人は1台・3人は ○浜松駅 ○ ホテルコンコルド浜松前(浜松城公園入口) 長10日間までとな Cab ○ヤマハ前(学芸高校前) 浜松西IC 駐車場状況 ○本田技研 ○高丘駐車場 ⊙ 浜松西IC ご希望の乗車場所にチェック 駐車場のご利用をご希望される場合には、 を入れます。 こちらをクリックすると下記画面が表示さ れ、空き状況をご確認いただけます。 (駐車場のご利用はご出発日より 10 日間 までとなりますのでご注意ください。) 駐車場空き状況 浜松西IC 【空き状況】 ○33台以上空きあり ▲16日~29台空きあり ▲16日~29台空きあり ×満車にごき牡車できません。 ご利用期間は、最大10日間とさせていただきます。 満年の場合は、中し思ごさいませんが推正できません。 バスの乗車は可能ですので、送迎にてご利用だだい。 4月≥ 2007年3月 ※クリックするとカレンダーの表示月が切り替わります。 Я 火 ж 木 숲 ± н 2 4 1 0 5 6 7 8 9 10 11 ٠ × Δ 12 13 14 15 16 17 18 Δ Δ 0 0 0 Δ Δ

23

Δ

24

0

25

0

19

0

20

0

21

▲

22

Δ

### 乗車時間の選択

(ご希望される乗車日および乗車場所の全便の予約状況がご確認いただけます。)

【空き状況】 ○・残席有り △・残席5席以下 ×・残席無し ※現在残席が無い場合であっても増便される場合がございます。 詳しくは、フリーダイヤル・0120-020-868までお問合せください。

| ダイヤ<br>番号 | 出発時刻  | 空き<br>状況 | 備考                  | 選択   | 空港到着<br>時刻 |
|-----------|-------|----------|---------------------|------|------------|
| 1         | 05:15 | 0        | 磐田ICからの浜松駅に寄らない便です。 | 選択   | 06:40      |
| 2         | 05:35 | 0        | 浜松駅からの便です。          | 選択   | 07:00      |
| 3         | 05:55 | 0        | 掛川ICからの浜松駅に寄らない便です。 | 選択   | 07:20      |
| 4         | 06:15 | 0        | 浜松駅からの便です。          | 選択   | 07:40      |
| 5         | 06:30 | 0        | 掛川ICからの浜松駅に寄らない便です。 | 選択   | 07:55      |
| 6         | 06:45 | 0        | 浜松駅からの便です。          | 選択   | 08:10      |
| 7         | 07:00 | 0        | 浜松駅からの便です。          | 選択   | 08:25      |
| 8         | 07:15 | 0        | 磐田ICからの浜松駅に寄らない便です。 | 選択   | 08:40      |
| 9         | 08:00 | 0        | 浜松駅からの便です。          | 選択   | 09:25      |
| 10        | 08:30 | 0        | 掛川ICからの送迎便と接続します。   | 選択   | 09:55      |
| 11        | 09:05 | 0        | 浜松駅からの便です。          | 選択   | 11:30      |
| 12        | 09:20 | 0        | 磐田ICからの浜松駅に寄らない便です。 | 選択   | 10:15      |
| 13        | 09:50 | 0        | 浜松駅からの便です。          | 選択   | 11:15      |
| 14        | 10:50 | 0        | 掛川ICからの送迎便と接続します。   | ご希望の | D乗車時間      |
| 15        | 11:50 | 0        | 浜松駅からの便です。          | ボタン  | をクリッ       |

### 予約内容の入力

空港随行バス @- 火行前算

#### 

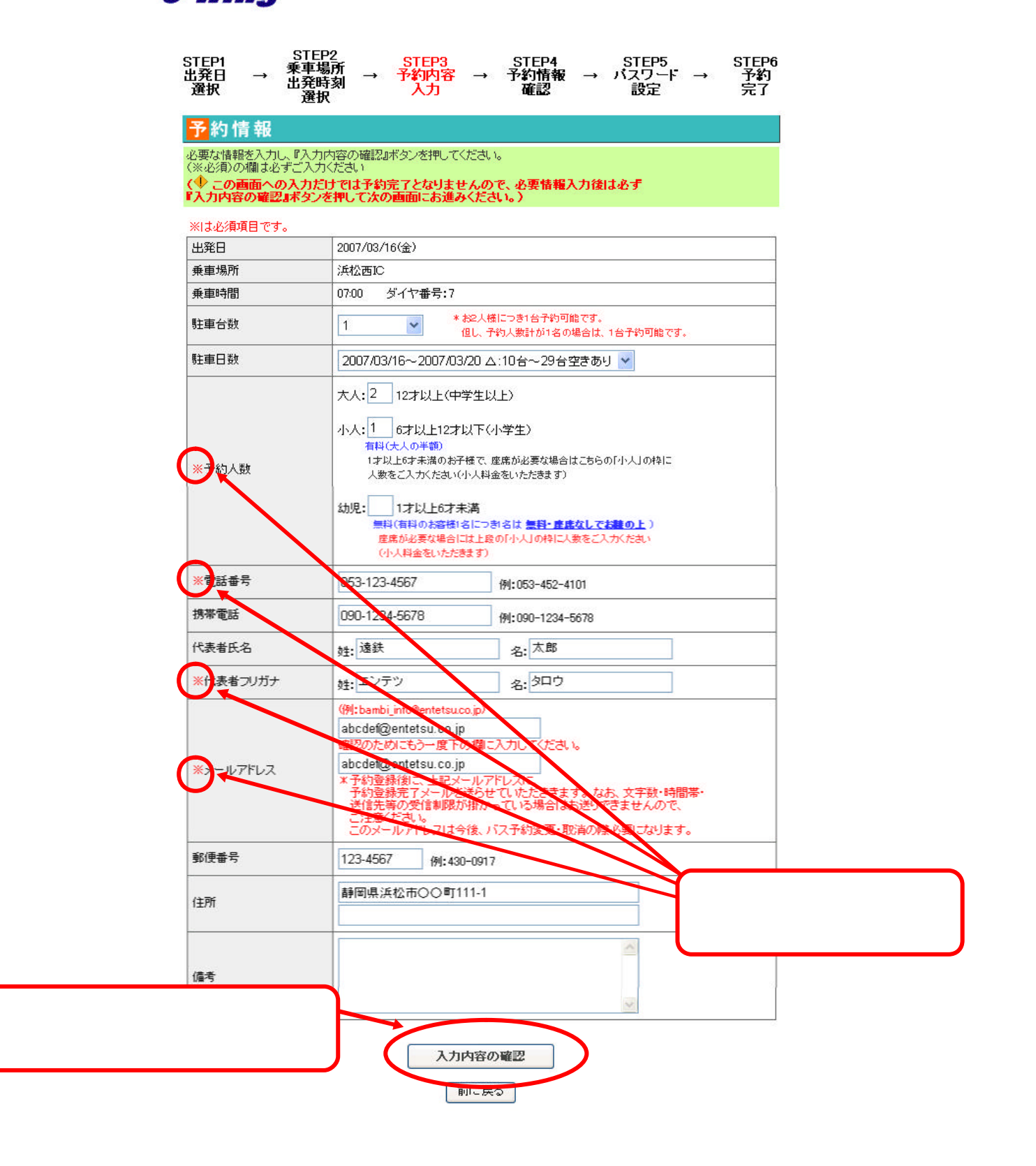

### 予約内容の確認

### <mark>予</mark>約情報

#### 〔!〕予約はまだ成立しておりません 下記入力内容をご確認の上、宜しければ『次へ』ボタンを押してください。

| 備考      |                           |                  |
|---------|---------------------------|------------------|
| 住所      | 静岡県浜松市〇〇町111-1            |                  |
| 郵便番号    | 123-4567                  |                  |
| メールアドレス | abcdef@entetsu.co.jp      |                  |
| 代表者フリガナ | エンテツタロウ                   | ます。              |
| 代表者氏名   | 遠鉄 太郎                     | ・次へ」ホタンをクリックし    |
| 携帯電話    | 09012345678               |                  |
| 電話番号    | 0531234567                | <b>登得由家东陈</b> 韧! |
|         | 幼児:0人                     |                  |
| 予約人数    | 小人:1 人                    |                  |
|         | 大人:2人                     |                  |
| 駐車日数    | 2007/03/16~2007/03/205日間) |                  |
| 駐車台数    | 1                         |                  |
| 乗車時間    | 07:00 ダイヤ番号:7             |                  |
| 乗車場所    | 浜松西IC                     |                  |
| 出発日     | 2007/03/16(金)             |                  |

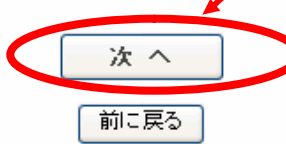

### パスワードの設定

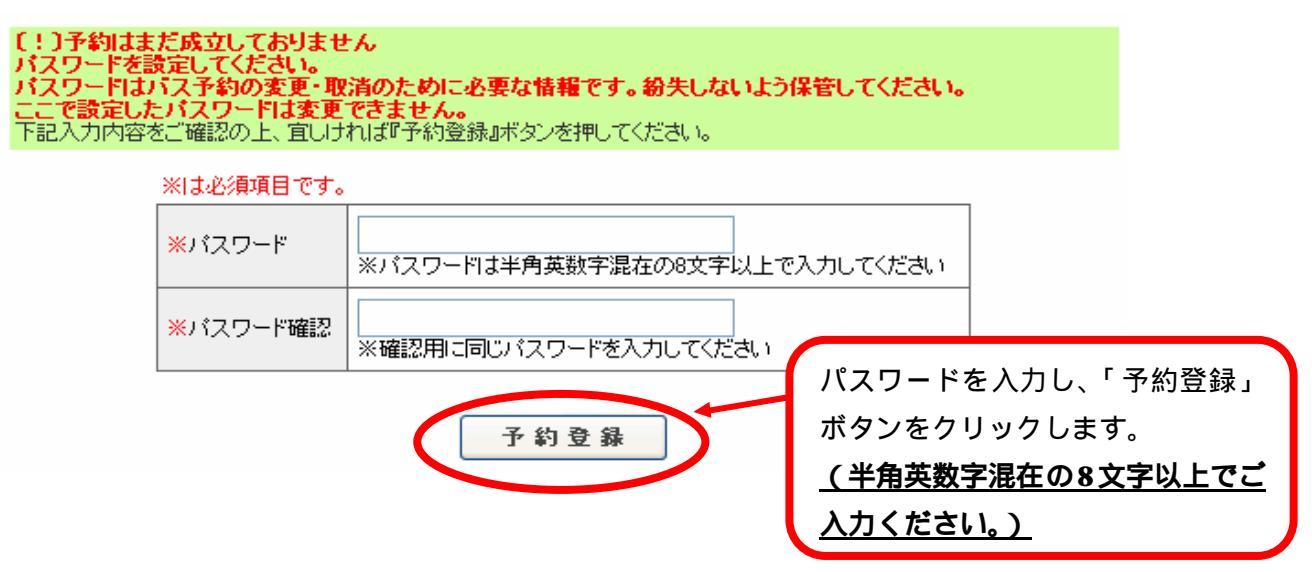

登録完了

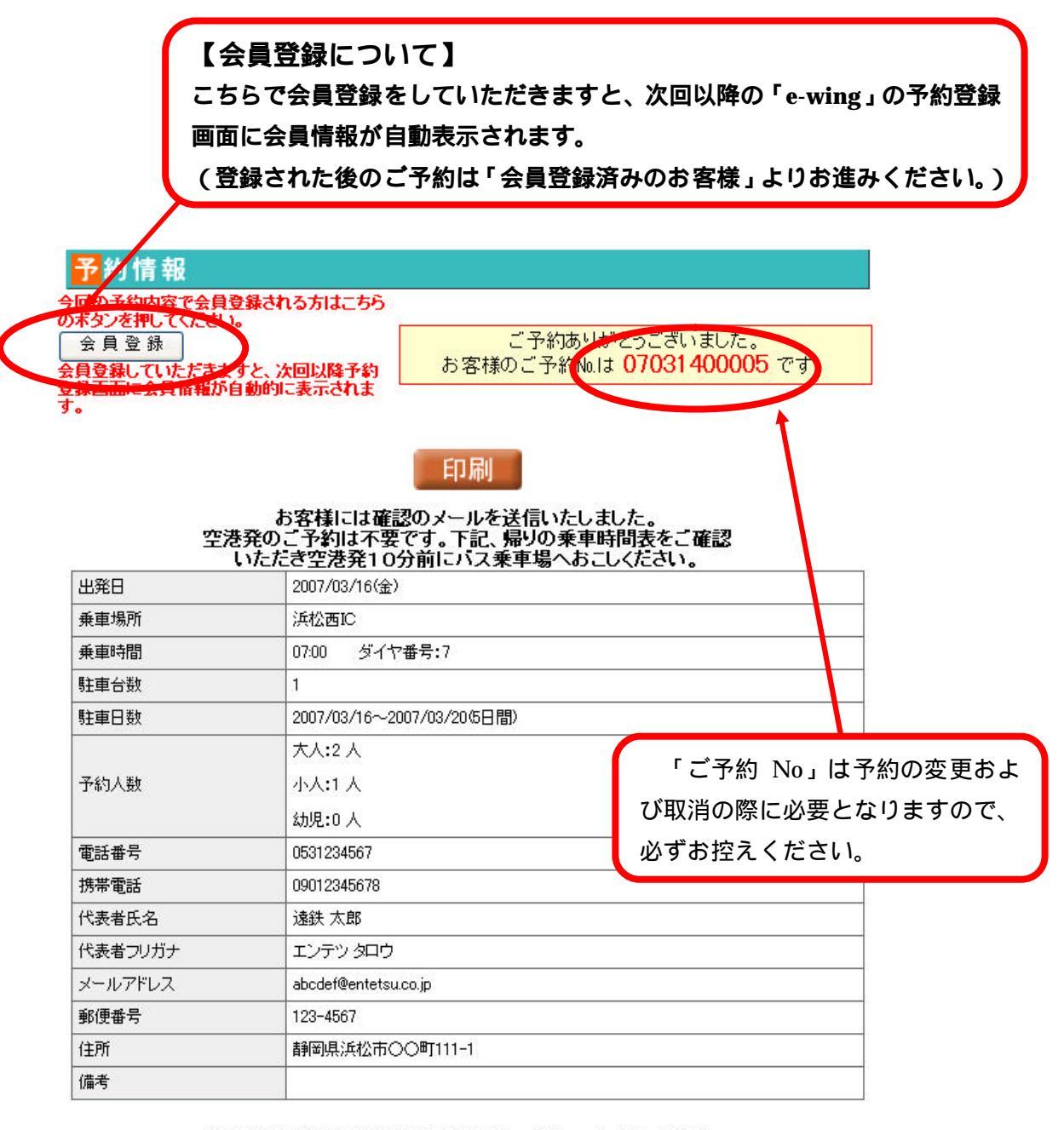

予約の変更・取消はご出発の前日19:00までにトップメニューから行ってください。

トップメニューに戻る

### 会員登録

◎ HOME ◎ サイトマップ ◎ プライバシーポリシー ◎ ログアウト 🚺 💰 遠鉄グループサイトへ

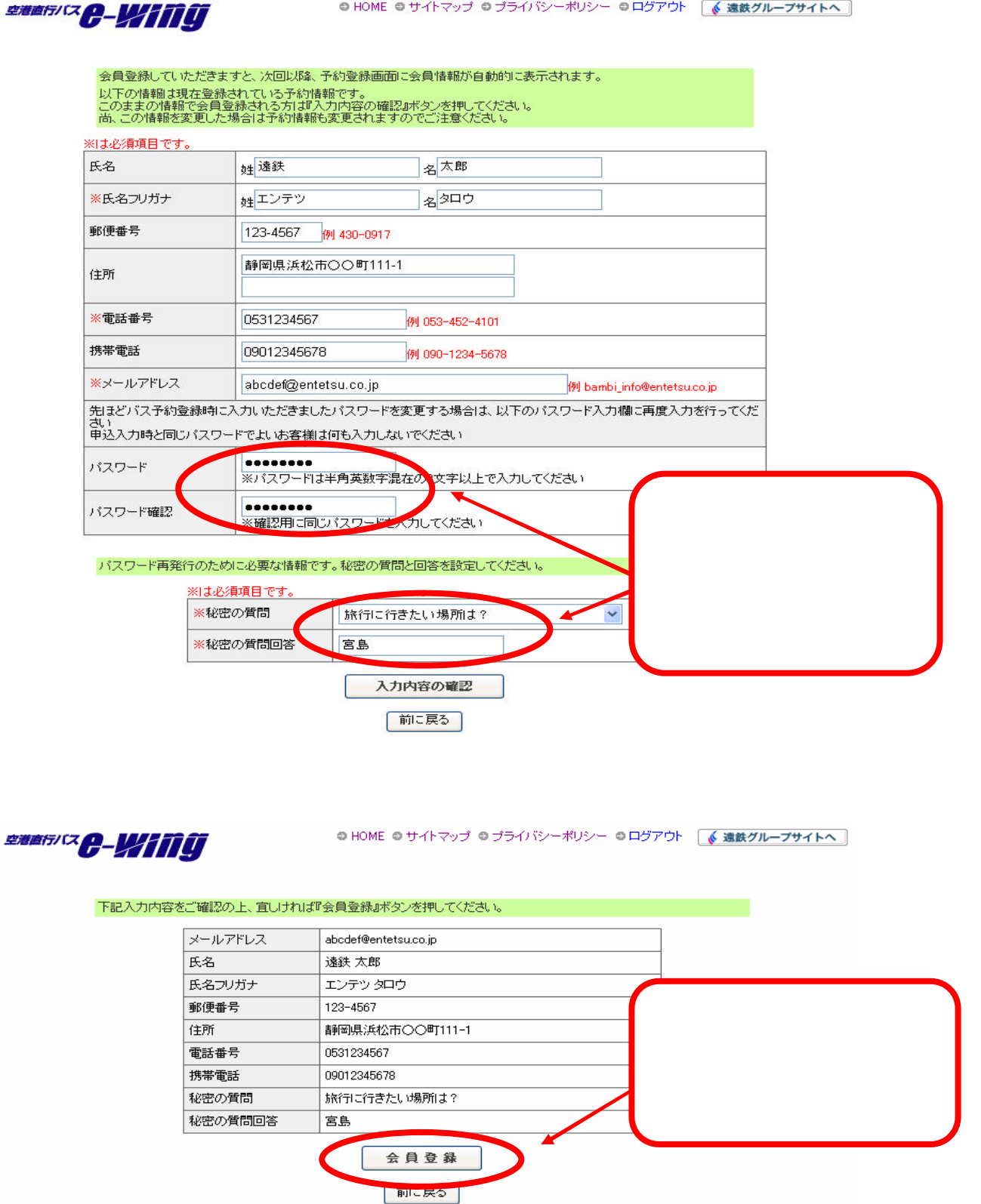

# 2、予約した内容を変更、または取消する場合には?

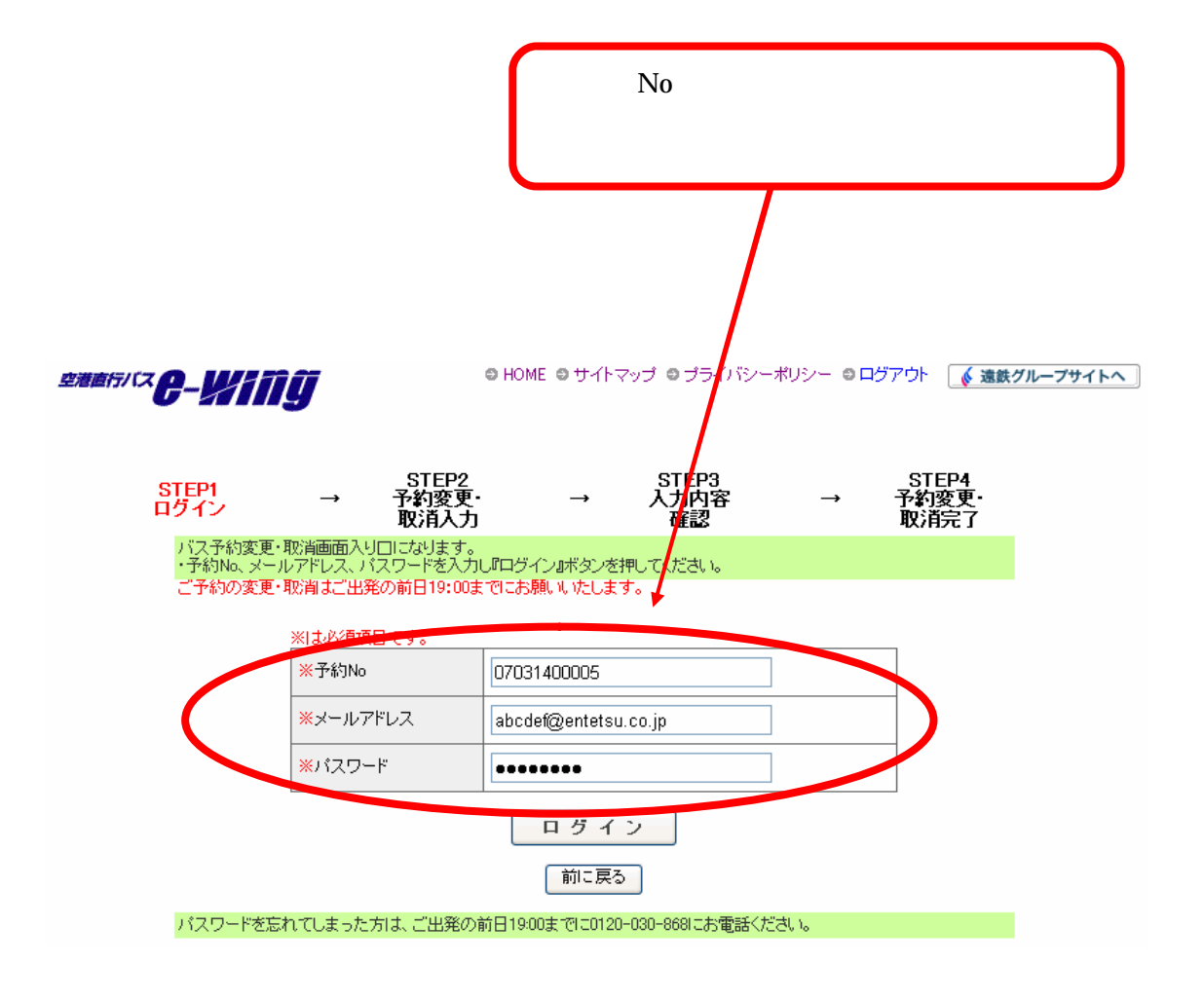

会員登録されてない方でパスワードを忘れてしまった場合は、 0120-020-868 までお問い合わせください。(19:00まで)

### <u>なお、会員登録されている場合はパスワードリマインダ機能により</u> メールにてパスワードをお知らせすることが可能です。

# 変更・取消の選択

| ご予約内容を変更される場合は、「変更後」欄の内容を変更して下さい。)                                                                               |                                                                                                    |                                                                                                    |  |  |
|----------------------------------------------------------------------------------------------------|----------------------------------------------------------------------------------------------------|----------------------------------------------------------------------------------------------------|--|--|
| 部語がな <b>らし</b><br>STEP1<br>ログイン<br>【予<br>予約                                                                      | <ul> <li>HOME ● サイトマップ</li> <li>STEP2<br/>→ 予約変更・ →<br/>取消入力</li> <li>約の取消]</li> <li>変更・取消画面入り口になります。</li> </ul> | <ul> <li>● ブライバシーボリシー ● ログアイ</li> <li>ご予約を取消される方は、こちらのボタンをクリックしてください。</li> <li>STEP3<br/>(カ内容<br/>確認</li> <li>→ = い。予約内容をご確認の上取消完<br/>了手続きを行ってください</li> </ul>                                                                                                    |  |  |
| ・予約取消の方は『予約取消確認』ボタンを押してください。<br>予約取消確認<br>「予約取消確認<br>・予約変更の方は必要な情報を入力し『入力内容の確認』ボタンを押してください。<br>く必須)の欄は必ずご入力ください。 |                                                                                                    |                                                                                                    |  |  |
|                                                                                                    | 変更前                                                                                                    | 変更後                                                                                                    |  |  |
| <mark>※</mark> 出発日                                                                                               | 2007/03/16(金)                                                                                                    | 2007年03月17日(土) 🖌                                                                                                    |  |  |
| <mark>※</mark> 乗車場所                                                                                              | 浜松西IC                                                                                                    | 浜松西IC ▼                                                                                                    |  |  |
| ※乗車時間                                                                                                    | 07:00 ダイヤ番号:7                                                                                                    | 08:00 ¥                                                                                                    |  |  |
| 駐車台数                                                                                                    | 1                                                                                                    | 1                                                                                                    |  |  |
| 駐車日数                                                                                                    | 2007/03/16~2007/03/20(5日間)                                                                                       | 2007/03/17~2007/03/21 ▲:1台~9台空きあり 🔛                                                                                                    |  |  |
| <mark>※予</mark> 約人数                                                                                              | 大人2人小人1人 幼児0人                                                                                                    | <ul> <li>大人:2 12才以上(中学生以上)</li> <li>小人:1 16才以上12才以下(小学生)</li> <li>有料(大人の半額)</li> <li>1才以上6才未満のお子様で、座席が必要な場合はこ5らの「小人」</li> <li>の料に人数をご入力ください(小人料金をいただきまる)</li> <li>幼児:0 1才以上6才未満</li> <li>無料(有料のお客様1名につき1名は 無料・直底なしてお願の上)</li> <li>産席が必要な場合には上段の「小人」の特に人数をご、力ください<br/>(小人料金をいただきます)</li> </ul> |  |  |
| ※電話番号                                                                                                    | 0531234567                                                                                                    | 0531234567                                                                                                    |  |  |
| 携帯電話                                                                                                    | 09012345678                                                                                                    | 09012345678                                                                                                    |  |  |
| 代表者氏名                                                                                                    | 递铁 太郎                                                                                                    | 姓 遠鉄 名:太郎                                                                                                    |  |  |
| ※代表者フリガナ                                                                                                    | エンテツ タロウ                                                                                                    | <u>姓</u> エンテツ 名 <sup>タロウ</sup>                                                                                                    |  |  |
| ※メールアドレス                                                                                                    | abcdef@entetsu.co.jp                                                                                             | abcdef@entetsu.co.jp                                                                                                    |  |  |
| 郵便番号                                                                                                    | 123-4567                                                                                                    | 123-4567                                                                                                    |  |  |
| 住所                                                                                                    | 静岡県浜松市〇〇町111-1                                                                                                   |                                                                                                    |  |  |
| 備考                                                                                                    |                                                                                                    | こ予約内容を変更したい場合は「変更後」欄<br>の内容を変更し、「入力内容の確認」ボタンを<br>クリックします。                                                                                                    |  |  |
|                                                                                                    | 入力内容の確認                                                                                                    | <u>(こちらの例では、乗車日および乗車時間・</u><br><u>駐車日数を変更しております。)</u>                                                                                                    |  |  |

### 変更内容の確認

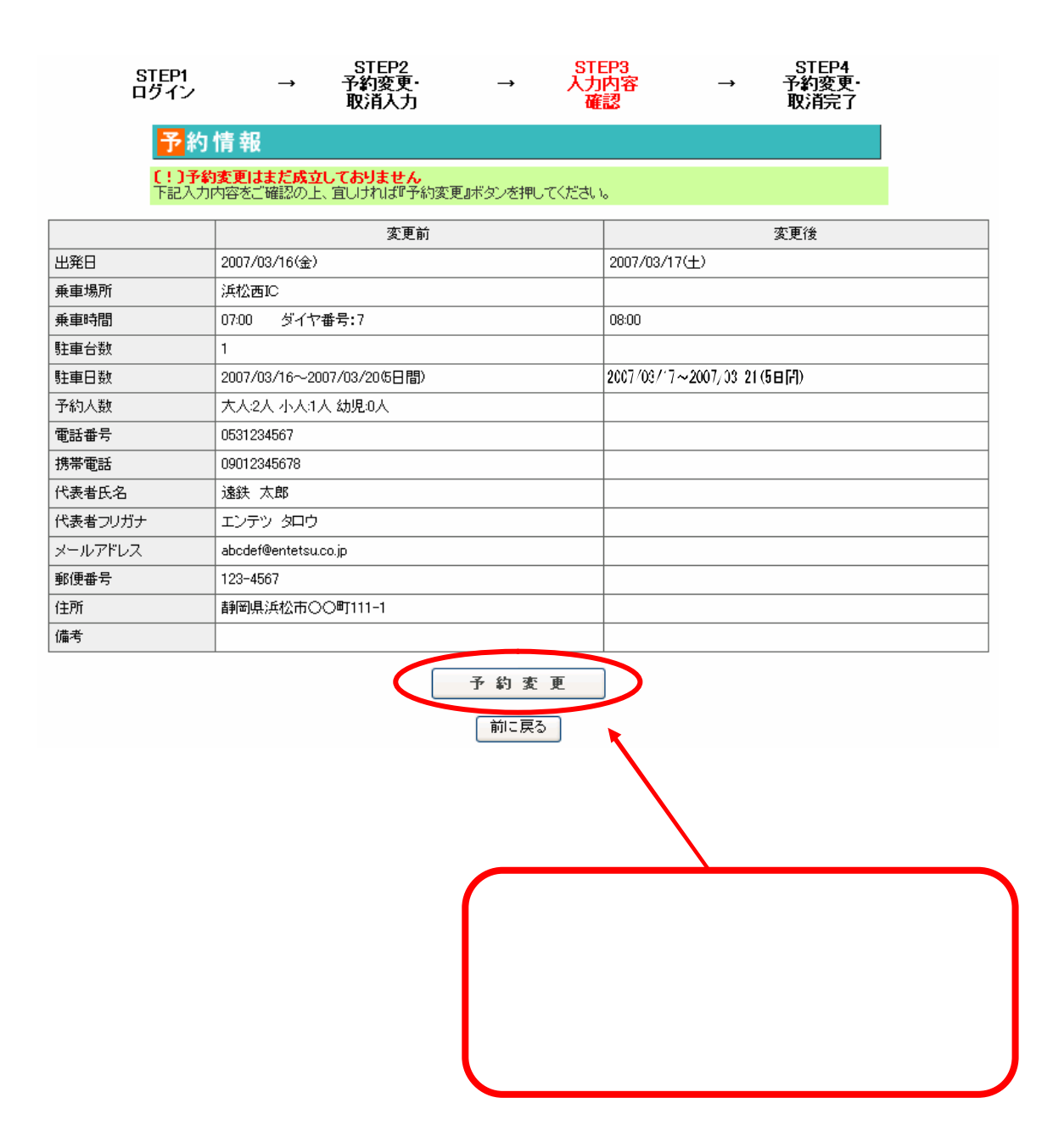

### 変更完了

#### 予約情報

#### バス予約のご変更ありがとうございました。 お客様のご予約Maは 07031400005 です。 お客様には確認のメールを送信いたしました。 今後とも、よろしくお願いいたします。

印刷

| 出発日     | 2007/03/17                 |  |
|---------|----------------------------|--|
| 乗車場所    | 浜松西IC                      |  |
| 乗車時間    | 08:00                      |  |
| 駐車台数    | 1                          |  |
| 駐車日数    | 2007/03/17~2007/03/21(5日間) |  |
| 予約人数    | 大人:2人 小人:1人 幼児:0人          |  |
| 電話番号    | 0531234567                 |  |
| 携帯電話    | 09012345678                |  |
| 代表者氏名   | 遠鉄 太郎                      |  |
| 代表者フリガナ | エンテツ タロウ                   |  |
| メールアドレス | abcdef@entetsu.co.jp       |  |
| 郵便番号    | 123-4567                   |  |
| 住所      | 静岡県浜松市〇〇町111-1             |  |
| 備考      |                            |  |

会員登録について

会員登録していただきますと、次回以降、予約登録画面に会員情報が自動的に表示されます。

会員登録

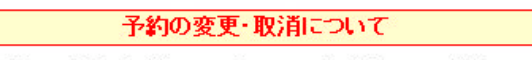

予約の変更・取消はトップメニューから行ってくたさい。

トップメニューに戻る

### 3、その他、会員登録後に利用できる機能は?

#### 1、会員情報の変更

登録されている会員情報を変更される場合は、トップ画面の「会員情報変更」ボタンを クリックし、必要事項を入力のうえ、下記のとおりお進みください。

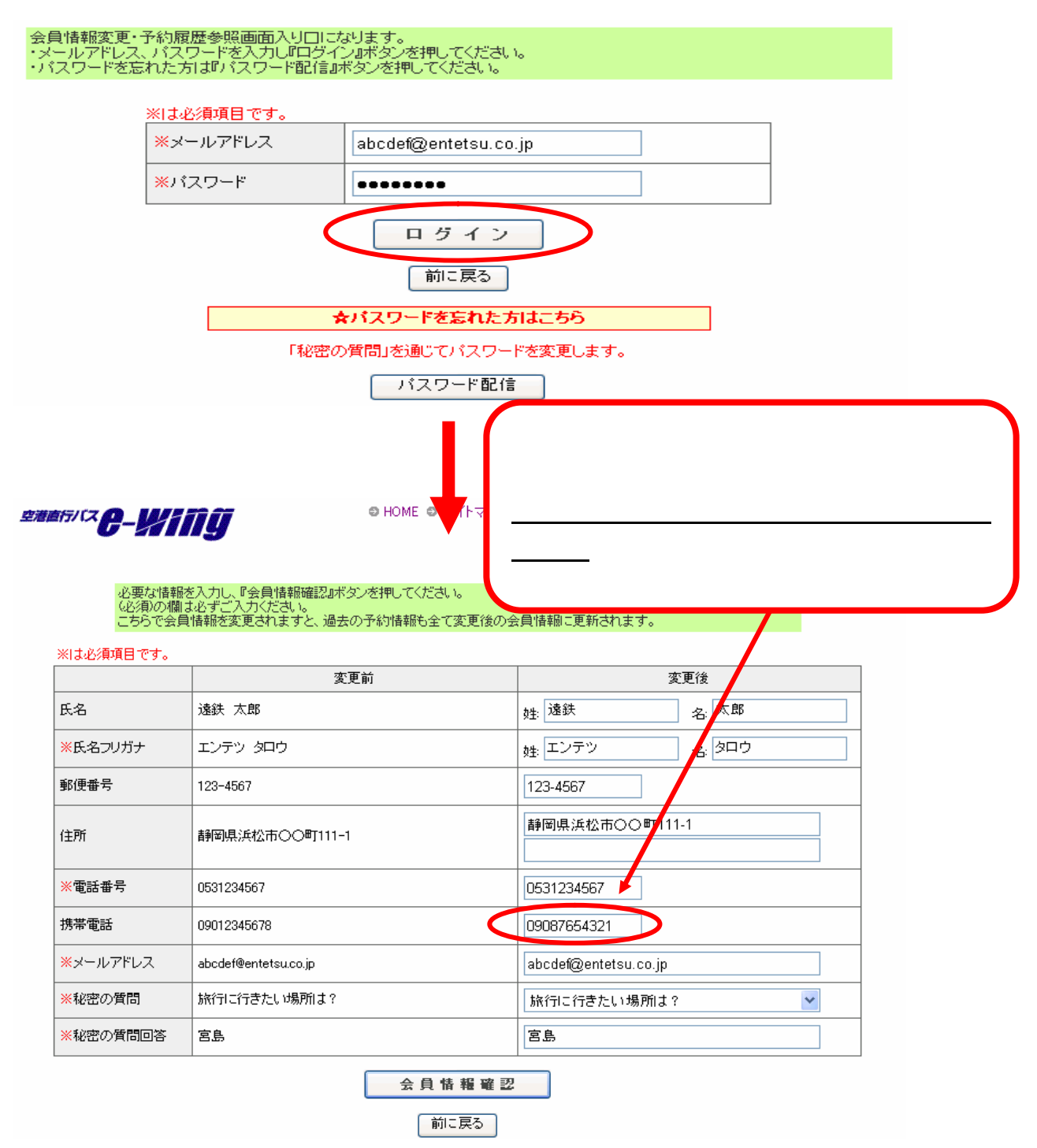

### 2、予約履歴の参照

これまでのご予約内容、および変更、取消し履歴をご覧いただくことができます。 トップ画面の「予約履歴」ボタンをクリックし、必要事項を入力いただくと下記画面が表 示されます。

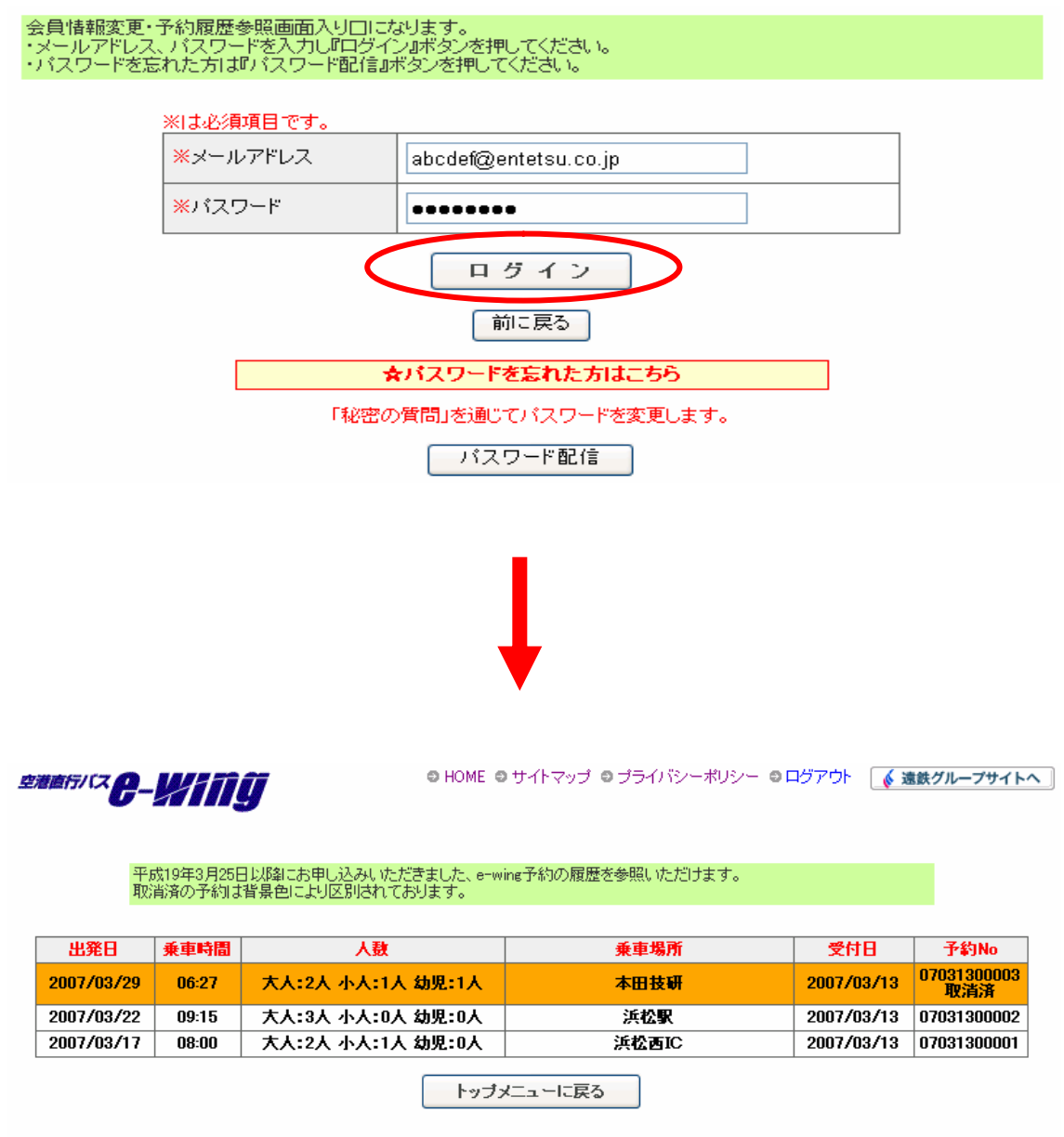

Copyright(C) 2006 Enshu Railway Co.,Ltd. All rights reserved

### 3、パスワードの変更

設定したパスワードを変更したい場合は、トップ画面の「パスワード変更」ボタンをクリ ックし、必要事項を入力のうえ、下記のとおりお進みください。

| 会員情報変更・予約履歴参照画面入り口にた<br>・メールアドレス、バスワードを入力し『ログイ<br>・パスワードを忘れた方は『バスワード配信』              | aります。<br>ン』ボタンを押してください。<br>ボタンを押してください。                |
|--------------------------------------------------------------------------------------|--------------------------------------------------------|
| ※は必須項目です。                                                                            |                                                        |
| ※メールアドレス                                                                             | abcdef@entetsu.co.jp                                   |
| <mark>※</mark> パスワード                                                                 | •••••                                                  |
| (                                                                                    |                                                        |
|                                                                                      | 前二百万                                                   |
|                                                                                      |                                                        |
|                                                                                      | マハスシートを忘れた方はこうつ                                        |
|                                                                                      |                                                        |
|                                                                                      |                                                        |
| 空港面行バス <b>은-Wing</b>                                                                 | 現在のパスワードおよび変更後のパスワード<br>を入力し、「パスワード変更」ボタンをクリッ<br>クします。 |
| 新しいパスワードを設定してください。<br>パスワードはa-wingの新規予約・変<br>紛失しないよう保管してください。<br>パスワードを入力し『パスワード変更』ポ | <b>更・取消のために必要な情報です。</b><br>タンを押してください。                 |
|                                                                                      |                                                        |
| ※現在のバスワード                                                                            |                                                        |
| ※変更後パスワード                                                                            | ※パスワードは半角英数字混在の8文字以上で入力してください                          |
| ※変更後パスワード確認                                                                          | **確認用に同じバスワードを入力してくせるい                                 |
| <                                                                                    | パスワード変更                                                |
|                                                                                      |                                                        |

# 4、パスワードリマインダ

パスワードを忘れてしまった場合は「パスワード配信」ボタンをクリックし、下記のとお りお進みください。

| 会員情報変更<br>・メールアドレス<br>・パスワードを訳 | ・予約履歴参照画面入り口に<br>ス、パスワードを入力し『ログ・<br>忘れた方は『パスワード配信 | はります。<br>イン』ボタンを押してください。<br>』ボタンを押してください。                     |
|--------------------------------|---------------------------------------------------|---------------------------------------------------------------|
|                                | ※は必須項目です。                                         |                                                               |
|                                | ※メールアドレス                                          | abcdef@entetsu.co.jp                                          |
|                                | *パスワード                                            |                                                               |
|                                |                                                   | ロ                                                             |
|                                |                                                   | ★パスワードを忘れた方はこちら                                               |
|                                | 「秘密                                               | の質問」を通じてパスワードを変更します。 パスワード配信                                  |
|                                |                                                   |                                                               |
|                                |                                                   |                                                               |
|                                |                                                   |                                                               |
|                                |                                                   |                                                               |
|                                |                                                   |                                                               |
|                                |                                                   |                                                               |
| 空港直行バスピー                       | Wing                                              | ◎ HOME ◎ サイトマップ ◎ プライバシーポリシー ◎ ログアウト 🛛 <u> ( 遠鉄グループサイトへ</u> ) |
|                                | •                                                 |                                                               |
| パリメー                           | スワード更新画面入り口になります<br>ールアドレス、秘密の質問、秘密の領             | 。<br>質問回答を入力し『メール配信』ボタンを押してください。                              |
|                                | ※は必須項目です。                                         |                                                               |
|                                | ※メールアドレス                                          | abcdef@entetsu.co.jp                                          |
|                                | ※秘密の質問                                            | 旅行に行きたい場所は?                                                   |
|                                | ※秘密の回答                                            | 宮島                                                            |
|                                | C                                                 | メール配信                                                         |
|                                |                                                   | 前に戻る                                                          |
|                                |                                                   | 必要事項を入力し、「メール配信」ボタン                                           |
|                                |                                                   | をクリックします。                                                     |
|                                |                                                   | ご登録のメールアドレスにパスワード変                                            |
|                                |                                                   | 更のために必要なメールが送信されま                                             |
|                                |                                                   | ्रि च                                                         |

### 4、注意事項とお願い

- ご予約はご出発の1ヶ月前(深夜0:00)から、ご出発の前日19:00までの間にお済ませください。また、予約内容の変更についても、ご出発前日の19:00までにご入力いただきますようお願いいたします。
- ・「新規予約」の際、メールアドレスとパスワードが必要となります。また、 その際<u>ご登録いただいたメールアドレスとパスワード、ならびに予約番号は、</u> ご予約の変更・取消の際に必要となりますので、大切に保管してください。
- ・<u>出発日の直前4日間</u>におかれましては、座席状況により新規予約、人数変更、 乗車便変更が不可能な場合がございます。大変ご迷惑をおかけいたしますが、 そのような際には前後便のご利用をご案内させていただきます。